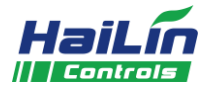

# **<b> <b> <b> <b>**

**录动**(电采暖)温控器是豪华型大液晶显示供热专用温控器,适用于工业、商业 及家庭居室的温度控制,控制供热设备的开启与关闭。

温控器输出状态显示(🌺)、外出状态显示(🖽)、节能状态显示(🗐)、舒适状态 显示 (※) 、室内温度 (Room) 、设置温度 (SET) 、WIFI 状态显示 (?)。按键 有: 启停键((┘))、外出/节能键(-◇-/-◇、、舒话键(※)及温度调整键(▲▼)。

## 基本功能

技术指标

■ 室内温度设置与测量

■ 按键锁功能

◎ 一键控温功能

■ WIFI 连接功能

◎ 手机 APP 控制功能

■ 感温元件: NTC

』 显示精度: 0.5℃

@ 温度设置: 5~35℃

@ 显示范围: 0~55℃

@ 按

■ 工作环境: 温度 0~45°C

- 显示状态
- 供热设备开启 ■ 室内温度、供热设备温度设置与测量 ■ 室内温度与设置温度显示 ◎ 掉电记忆功能,低温保护功能 ■ 外出状态显示 ■ 舒适状态显示 ◎ 节能状态显示 ■ WIFI 状态显示 ◎ 供热设备温度显示 ■ 电源电压: AC85~250V, 50/60Hz ■ 接线端子:能够连接1×4 mm<sup>2</sup>的导线 ■ 负载电流: <16 A (阻性负载)</p> <6A(感性负载) 壳: PC+ABS 阻燃 ■ 外
  - ■ 安装孔距: 60 mm (标准)
  - 防护等级: IP 30

- 手机配置
  - ☞ 在手机中选择一个信号良好的 WIFI 网络(不可直接使用隐藏的 WIFI)。

湿度 5~95% RH (不结露)

☞ 手机扫描二维码,下载并安装"海林蜂巢"APP。

键: 轻触按键

- ☞ 打开"海林蜂巢"APP,进行注册登录或直接登录,登录后,点击左上角⊕,打开 "智能 WIFI 连接",输入对应的 WIFI 密码(注意:此时不要点击"开始连接"); 按住" 录动"外出/节能键 ( - • • / • × ) 5 秒, 使屏幕上的 WIFI 图标闪烁, 进入设 备配置状态。
- ☞ 在 APP 上点击"开始连接"按钮,此时 APP 显示"正在连接设备",数秒后,如 APP 显示"配置成功",即可用 APP 进行操作;如显示其他内容,请保证您手机无线网络 信号良好后重新配置。

## 设备使用说明

- ☞ 开/关机:按"∪"键一次开机;再按一次关机,同时关闭供热设备。
- ☞ 设定温度:开机状态下,按"▼"键降低设置温度,按"▲"键升高设置温度,每按键一次设置温度变化 0.5℃。
- ☞ 供热设备的控制: 当室温低于设置温度 1℃,温控器开启供热设备的电源,液晶显示"攀"; 当室温达到设置温度
- 时,温控器关闭供热设备的电源,液晶上显示的"攀"符号消失。

# 一键控温功能

☞ 设有外出、节能、舒适三种一键控温模式。

☞ 在开机状态下,按一下"-♀-/-♀" 键系统控温处于外出模式,设置温度为10℃,屏幕上显示🛄,再次按下

"-♀-/-※"键系统控温处于节能模式,设置温度为18℃,屏幕上显示觉,第三次按下此键,图标觉消失,退出该模式。 ☞ 在开机状态下,按下"滎"键系统控温处于舒适模式,设置温度为 22℃,屏幕上显示漾,再次按下此键,图标漾

消失,退出该模式。

☞ 在一键控温模式下,按下"▼"键或"▲"键,设备离开一键控温模式,变为手动控温模式。

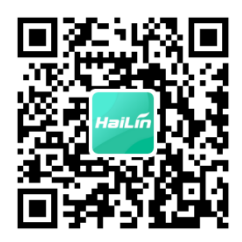

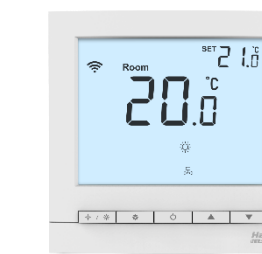

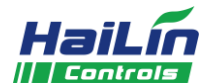

#### 按键锁功能

☞ 按键锁功能: 温控器具有按键锁功能,在没有人使用的情况下 60 秒后会自动把按键全部锁定,禁止其他人员对温 控器进行操作。

☞ 按键解锁:在按键锁定的情况下,同时按住"Ѷ"键和"▼"键10秒可临时解锁。

#### 设备温度的查看与设置

☞ 查看设备温度:在开机状态下,长按"<sup>梁</sup>"键3秒,"Room"符号消失,且"<sup>②</sup>"符号闪烁,此时所显示"XX℃" 即为设备温度。

☞ 设置设备保护温度:在关机状态下,按下 "-<sup>\-</sup>/-<sup>\/</sup><sup>\/</sup><sup>\/</sup>"和 "▼"组合键 10 秒,液晶显示 "SET XX℃",然后按上键
 "▲"或下键 "▼",设置设备保护温度,设备保护温度的有效范围是 20~90℃。出厂默认为 60℃。

#### 低温保护功能

☞ 温控器处于关机状态,当室内温度低于 5℃时,温控器自动开启制热并显示"攀"符号,接通供热设备的电源;当室内温度升高到 7℃时,温控器自动关闭输出。

#### 低温保护功能的设置

 ✓ 关机状态下,按住 "-♀-/☆" 键并保持 3 秒,显示 "00" 或 "01",按 "▲"、 "▼" 键调整此项参数。 "00" 表示取消低温保护功能, "01" 表示开启低温保护功能。出厂默认值为 "00"。

# 备注

- 1、外置传感器线长不能大于 20 米。
- 2、内置传感器故障,液晶显示 E1,外置传感器故障,液晶显示 E2。
- 3、当室温高于 55℃显示"HI",低于 0℃显示"LO"。

#### 接线图

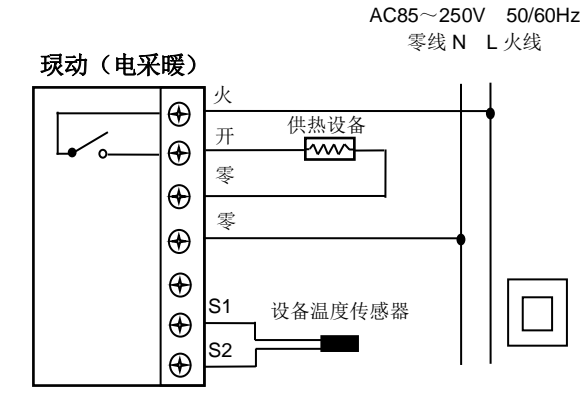

注:如果不需要外置传感器功能,请将包装盒内的10K 电阻串接到S1 与S2 之间。

#### 安装示意图

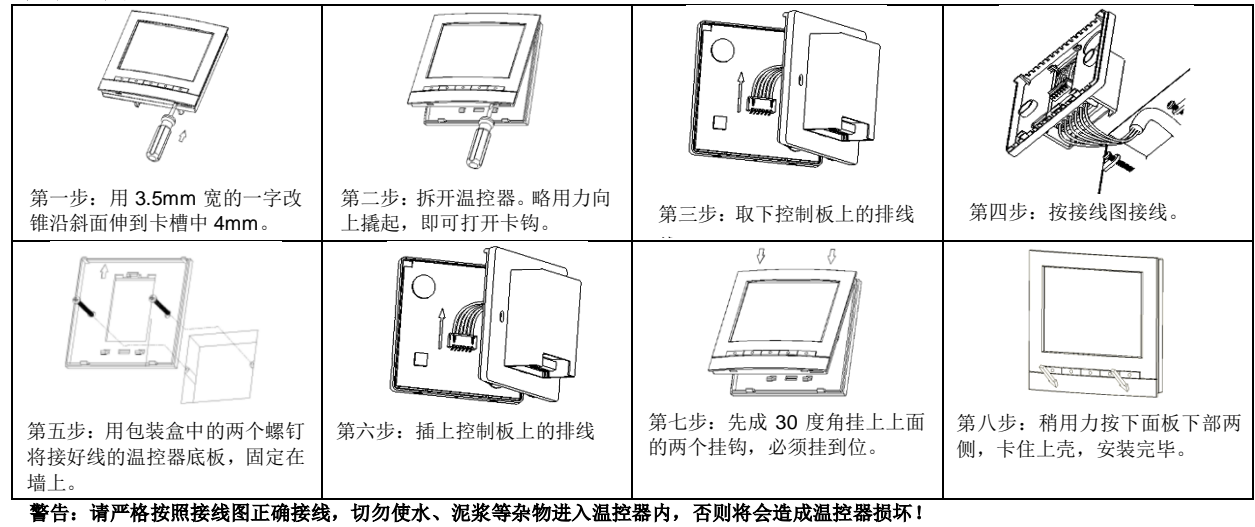

行:"肩广格技航接线国正确接线,切勿使小、泥浆等东初运入通控器内,皆则将会迫成通控器坝外; 在医院等可能使用到会发生电磁波的医疗器材之地安装时,为避免温控器的误操作,请不要将电磁波的信号发射面直接面向温控器。 为避免空气中传播的电磁波对温控器的影响,请将会产生电磁波的机器如收音机等放置在距离温控器 3m 以外的地方。

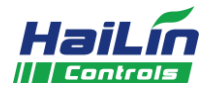

## 有毒物质清单

| 部件名称        | 有害物质   |        |        |               |            |              |
|-------------|--------|--------|--------|---------------|------------|--------------|
|             | 铅 (Pb) | 汞 (Hg) | 镉 (Cd) | 六价铬 (Cr (VI)) | 多溴联苯 (PBB) | 多溴二苯醚 (PBDE) |
| PCBA        | ×      | 0      | 0      | 0             | 0          | 0            |
| 显示 液晶/镜片/背光 | 0      | 0      | 0      | 0             | 0          | 0            |
| 塑胶壳         | 0      | 0      | 0      | 0             | 0          | 0            |
| 排线          | 0      | 0      | 0      | 0             | 0          | 0            |

本表格依据 SJ/T 11364 的规定编制。

O:表示该有害物质在该部件所有均质材料中的含量均在 GB/T 26572 规定的限量要求以下;

★:表示该有害物质至少在该部件的某一均质材料中的含量超过 GB/T 26572 规定的限量要求。(产品中使用的物料超出 SJ/T 11364 标准,但是符合达标管理目录限用物质应用例外清单,因目 前技术无法有符合 SJ/T 11364 的替代材料)

# 常见故障分析与排除

| 项目<br>序号 | 故障                                                                        | 分析与排除步骤                                                                                                    |
|----------|---------------------------------------------------------------------------|----------------------------------------------------------------------------------------------------|
| 1        | 在 WIFI 配置的过程中,如<br>果温控器上 WIFI 图标一<br>直处于闪烁状态,手机<br>APP 提示配置失败或超时<br>等异常信息 | <ol> <li>1、首先按"∪"键重启,WIFI 图标消失。</li> <li>2、请检查手机所连接的 WIFI 信号是否良好,如果 WIFI 信号太弱,请切换手机至信号满格的 WIFI 网络。</li> <li>3、请检查连接的 WIFI 网络是否是隐藏网络或者是热点,如果是隐藏网络或热点,请配置路由器或者更换非隐藏 WIFI 网络进行配置。</li> <li>4、如果 WIFI 网络没有问题,请严格按照说明书 WIFI 配置步骤重新配置,特别注意,先在 APP 上输入 WIFI 密码,然后按温控器"</li></ol> |
| 2        | 在 WIFI 配置的过程中,如<br>果温控器上 WIFI 图标正<br>常显示,手机 APP 提示配<br>置失败或超时等异常信息        | <ul> <li>1、重新按照说明书 WIFI 配置步骤,特别注意,先在 APP 上输入 WIFI 密码,然后按温控器"-◇-/-◇、"</li> <li>键 5 秒,当 WIFI 图标开始闪烁,需马上在 APP 上点击"开始连接"按钮,不可提前点击此按钮。</li> <li>2、如果 APP 还是提示异常,则需检测手机所连 WIFI 是否可以正常上网。</li> <li>3、如果上述问题都不存在,请联系售后人员解决。</li> </ul>                                            |
| 3        | 在使用过程中,如果 APP 频繁掉线或不受控制                                                   | <ol> <li>1、请检查温控器上 WIFI 图标是否稳定,如果不稳定,请检查路由器问题,确保信号稳定。</li> <li>2、请确保手机可以正常访问网络。</li> <li>3、如果温控器信号稳定,手机正常上网,APP 上还是频繁出现异常,应及时联系售后人员。</li> </ol>                                                                                                    |